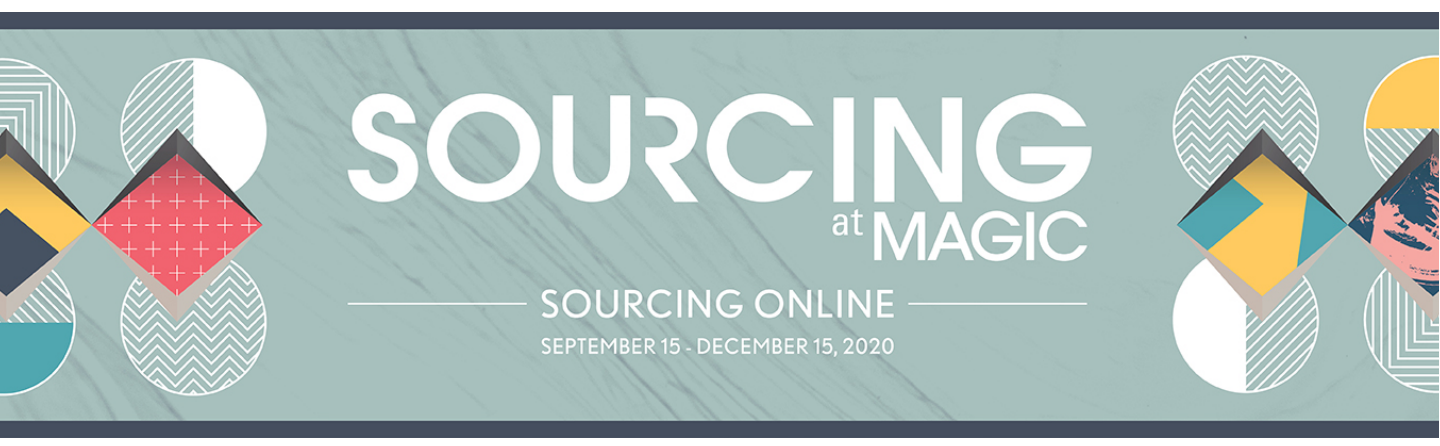

#### SEARCH FOR EXHIBITORS AND PRODUCTS - MAIN MENU

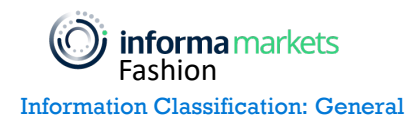

Copyright 2020 Informa Markets

When you participate in the online digital event, you have the option to view and select the products and exhibitors from all over the world. Anyhow you would like to filter and search for the exhibitors who match your criteria. Below are few options in the platform to search for relevant products / exhibitors / categories of product you are looking for.

#### Option 1: Search via Home Screen

You can search products, product categories, and exhibitors from the home screen itself. Enter the desired exhibitor name, product name or product category you are looking for, and all relevant results will populate in the search box

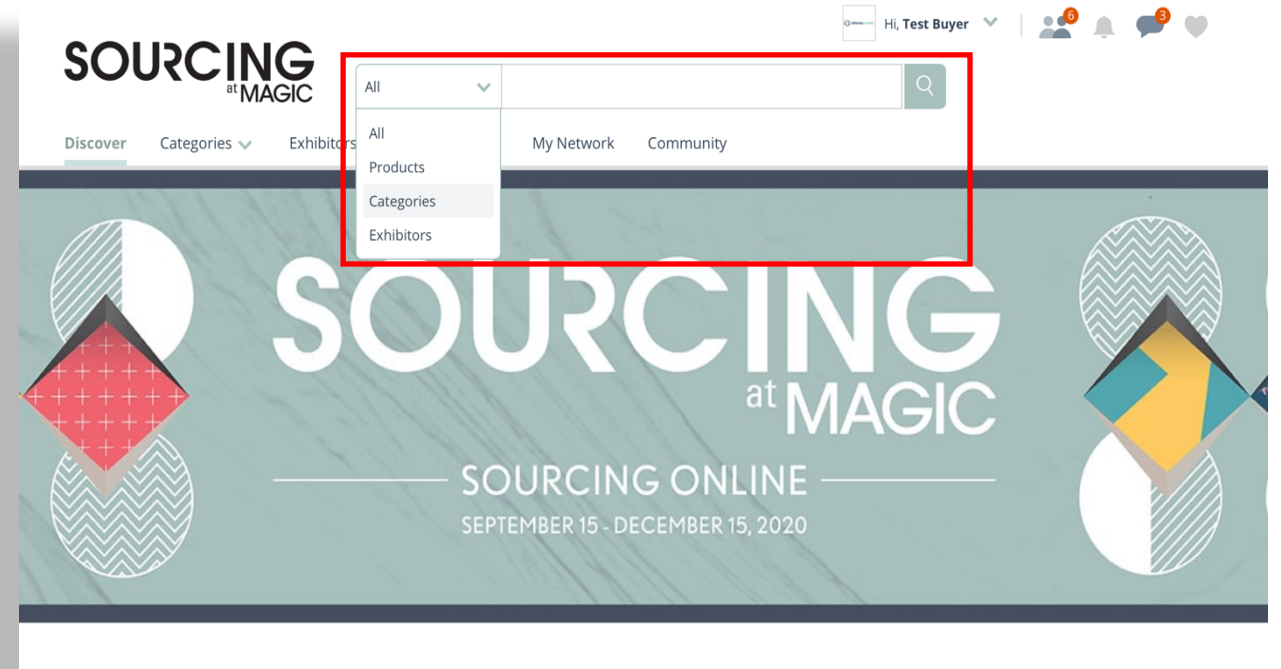

Neighborhoods

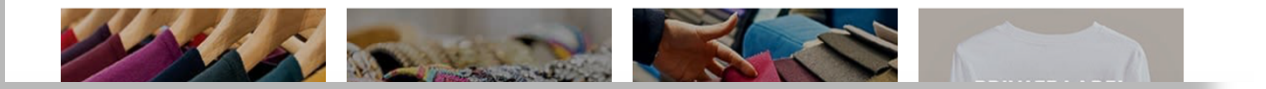

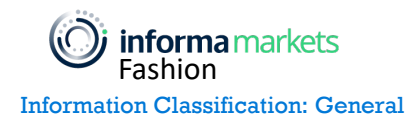

### SEARCH FOR EXHIBITORS & PRODUCTS - MAIN MENU

Select the Products option in the filter and enter a product name, all the relevant products containing that name will be displayed in the results drop down. Also, there will be an option to view the search name in all products page / view in a particular categories page

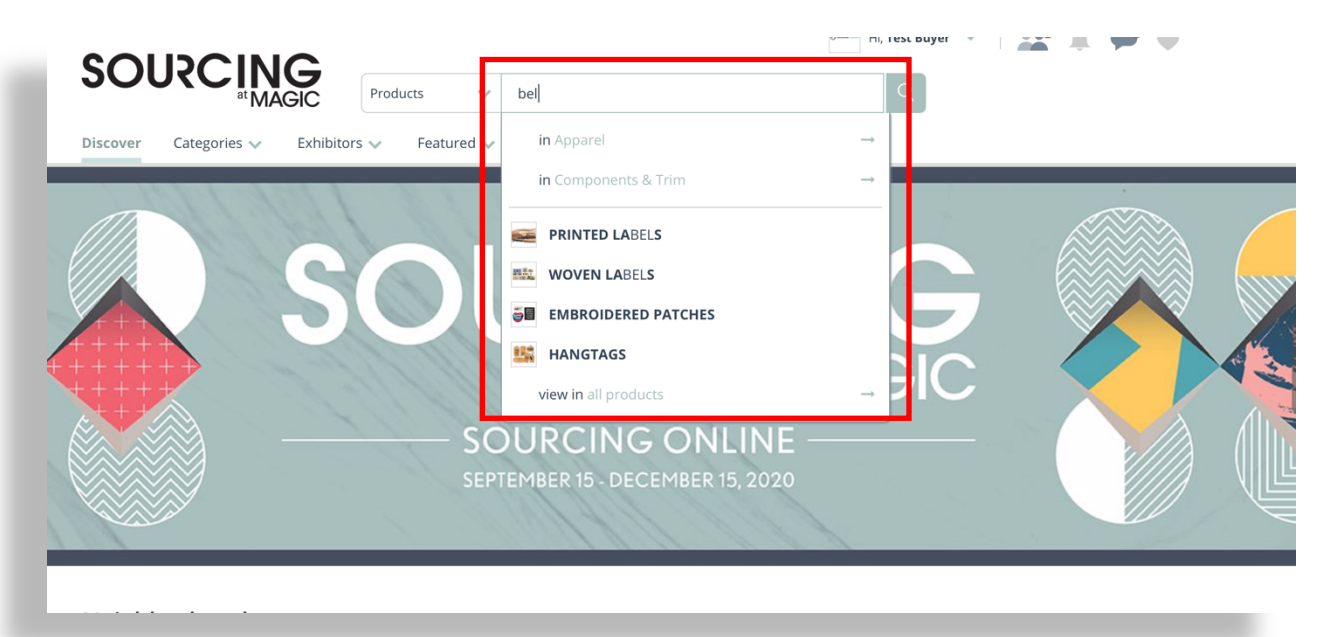

Once you select your option, the relevant product details will be displayed in the search result page.

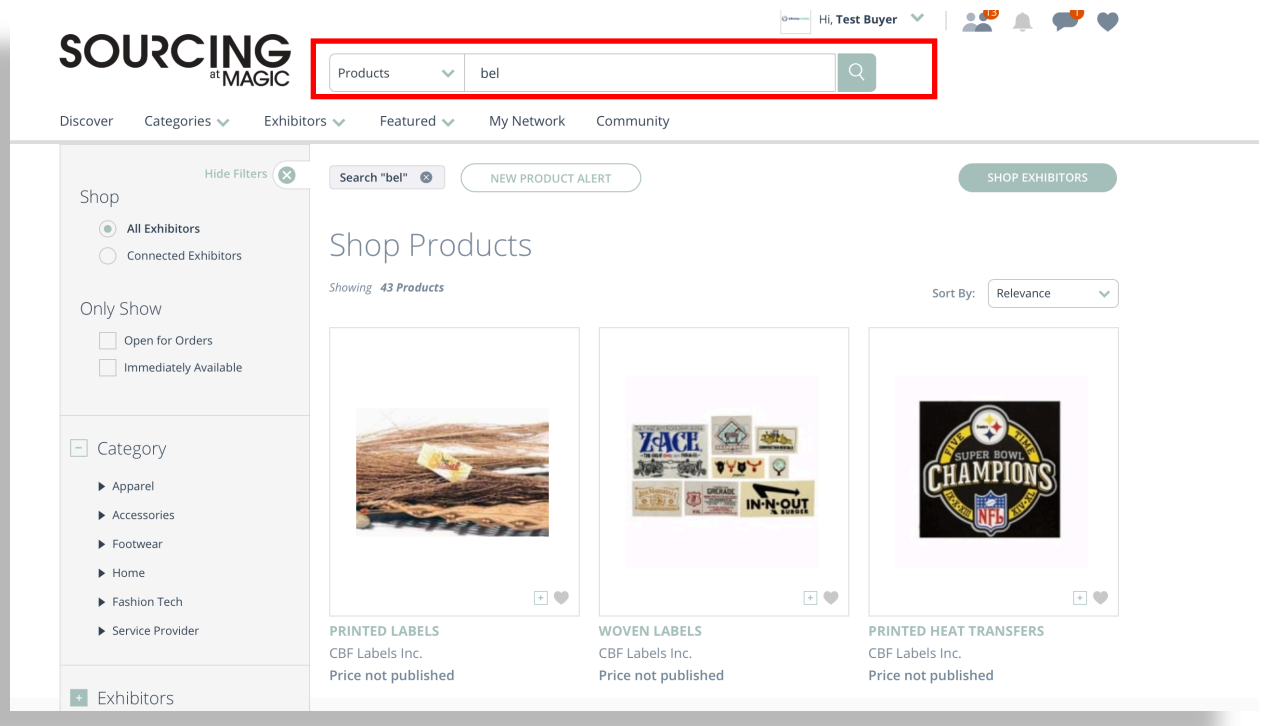

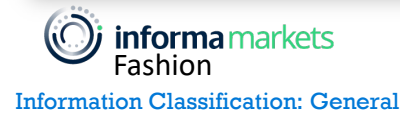

You can continue this search for Categories / Exhibitors / all three options.

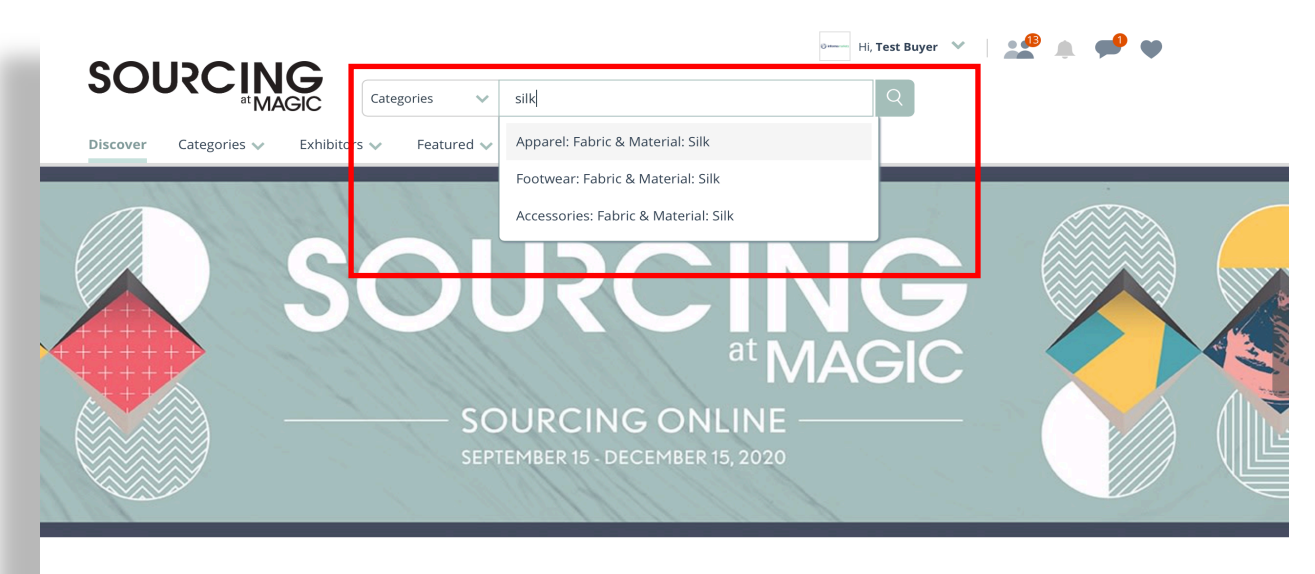

Neighborhoods

You can search and select individual exhibitors / categories / products as well

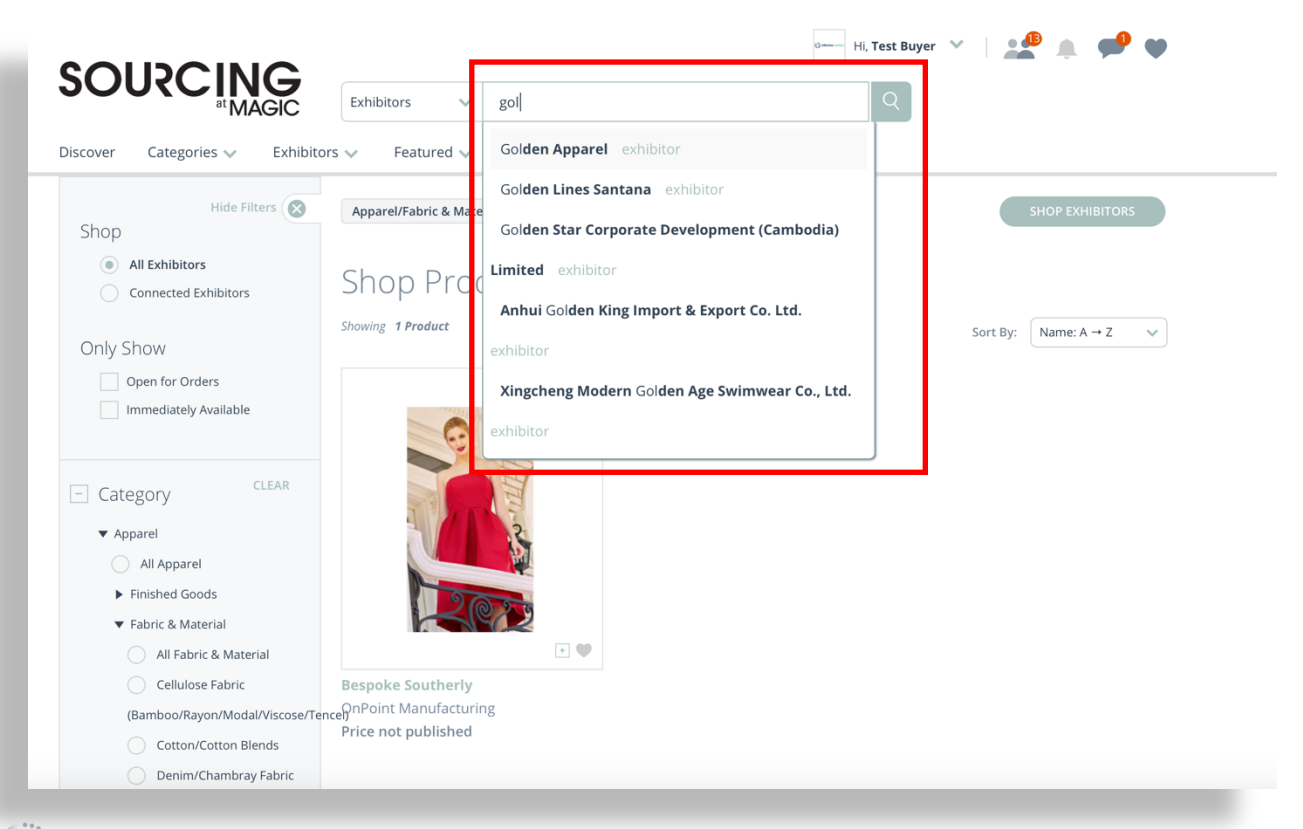

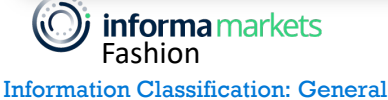

This search result will display the individual product page / exhibitor page or categories matching your search result.

|                                                          | 0 Hi, Test Buyer 💉 📃 💒 🌲 🤎 🎔                                        |
|----------------------------------------------------------|---------------------------------------------------------------------|
| SOUCCING<br>at MAGIC Exhibitors V Golden Apparel         | Q                                                                   |
| Discover Categories 🗸 Exhibitors 🗸 Featured 🗸 My Network | Community                                                           |
|                                                          |                                                                     |
| GA                                                       |                                                                     |
| Golden Apparel W<br>Exhibitor                            | Showroom Profile                                                    |
|                                                          | Meeting Message Connect                                             |
| Desc                                                     | Details                                                             |
| Contact                                                  | Location: aa, Alabama, United States 🕥                              |
| John C                                                   | Product Classification: Apparel, Accessories, Service Provider      |
| United States<br>Message                                 | Finished Goods: Athletic/Fitness Apparel, Bedroom Textiles, Blouses |
| message                                                  | Fabric & Material: Basketweave                                      |
|                                                          | Components & Trim: Not Applicable                                   |
|                                                          | Machinery: Knitting                                                 |
|                                                          | Digital Solutions: Software                                         |
|                                                          | Services. Not Applicable                                            |

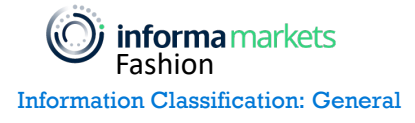

**Option 2: Search by Categories** 

You can search the categories of the product you are looking for using the Categories option in the main navigation bar. Once you select the Categories menu and click the SHOP ALL button, you will be directed to the Shop All Products page.

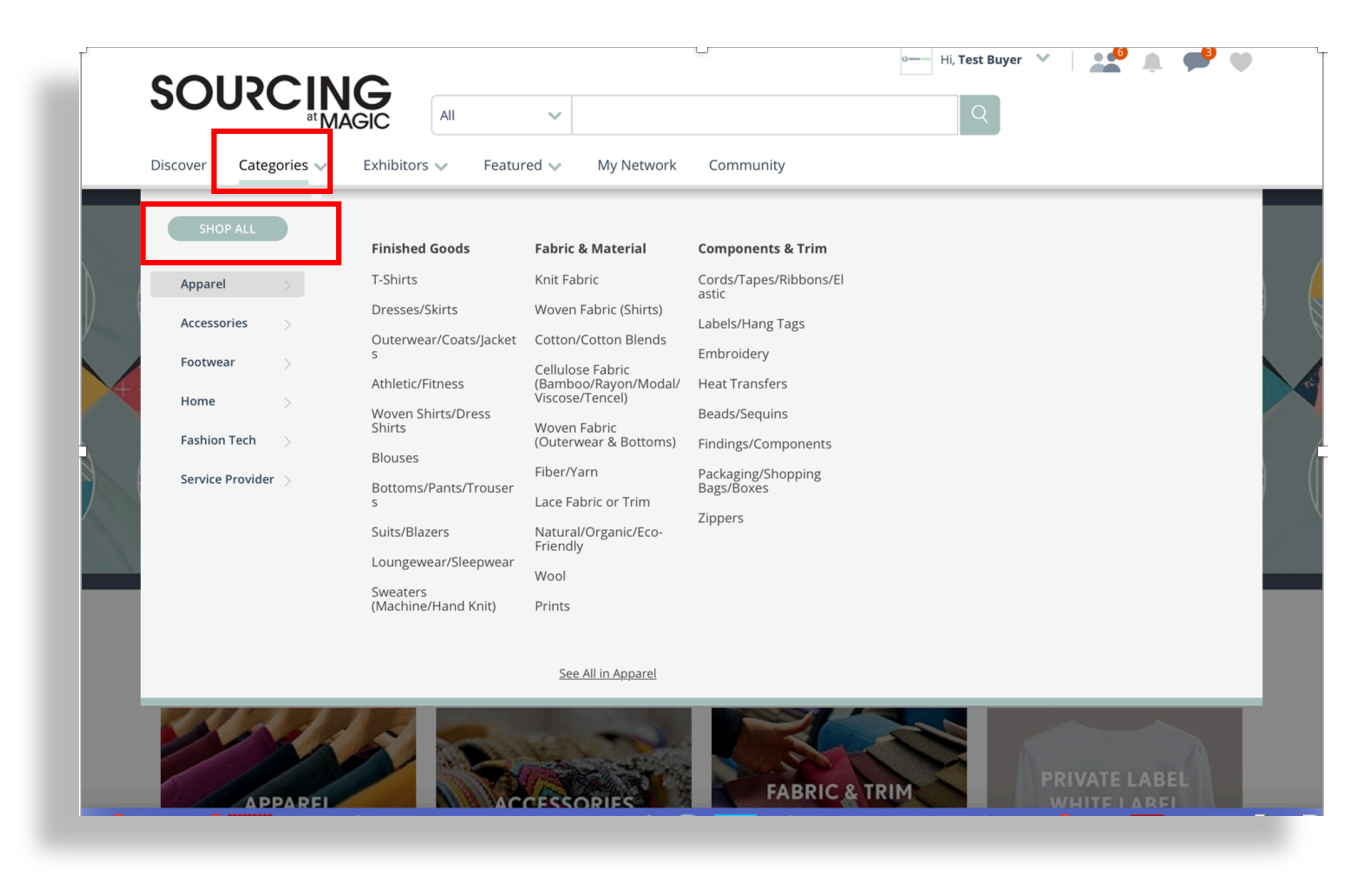

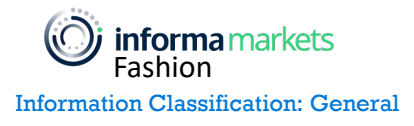

### SEARCH FOR EXHIBITORS & PRODUCTS - MAIN MENU

Now you can view all the product categories that are offered as part of this online event. You can filter the individual products you want from this page.

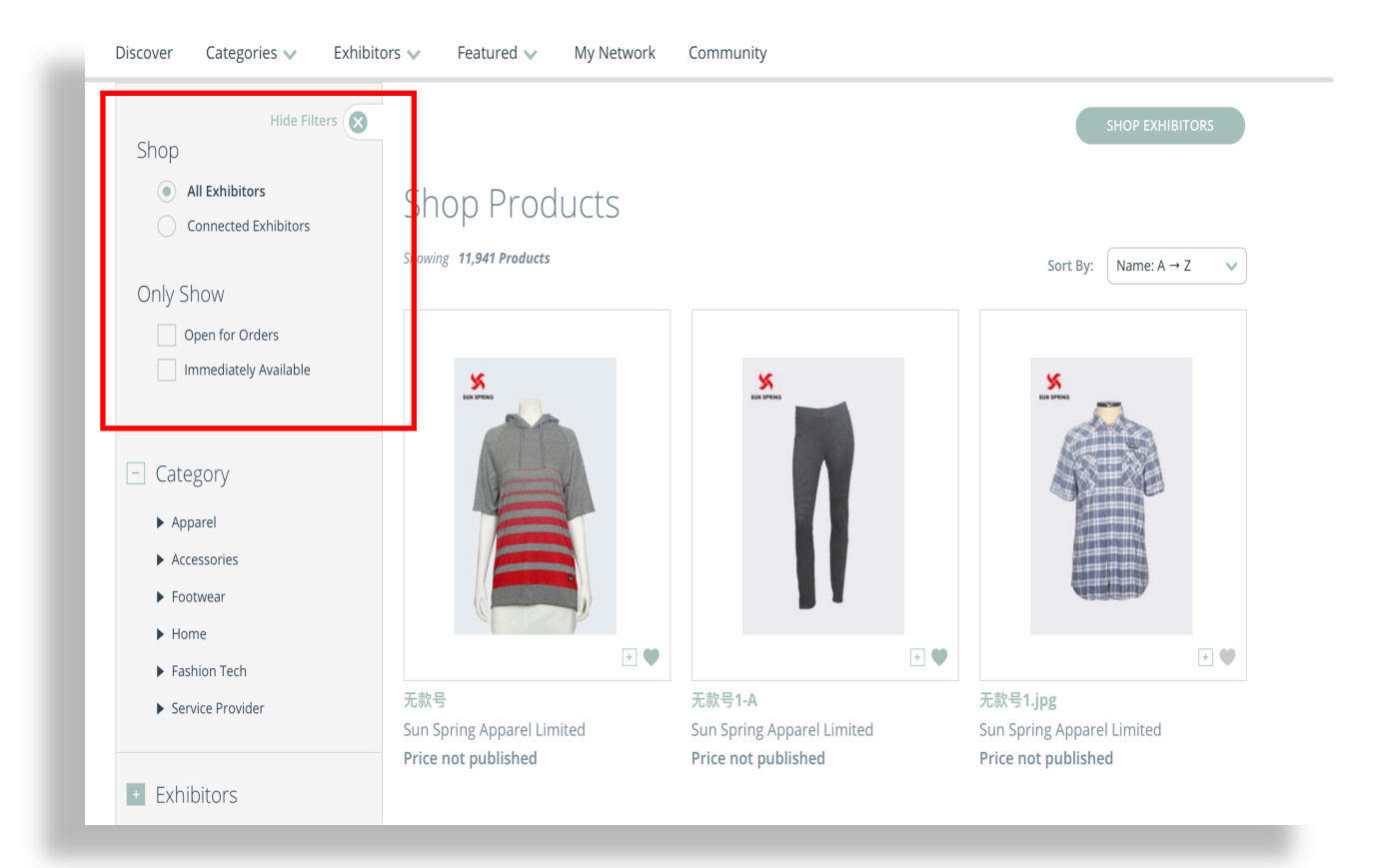

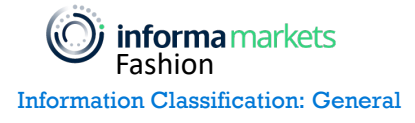

When you select a category by expanding the filter and drop downs in the left side bar, you will see the products linked to that category.

Example: When you select Apparel >> Finished Goods >> Athletic/Fitness then the products matching this category will be displayed.

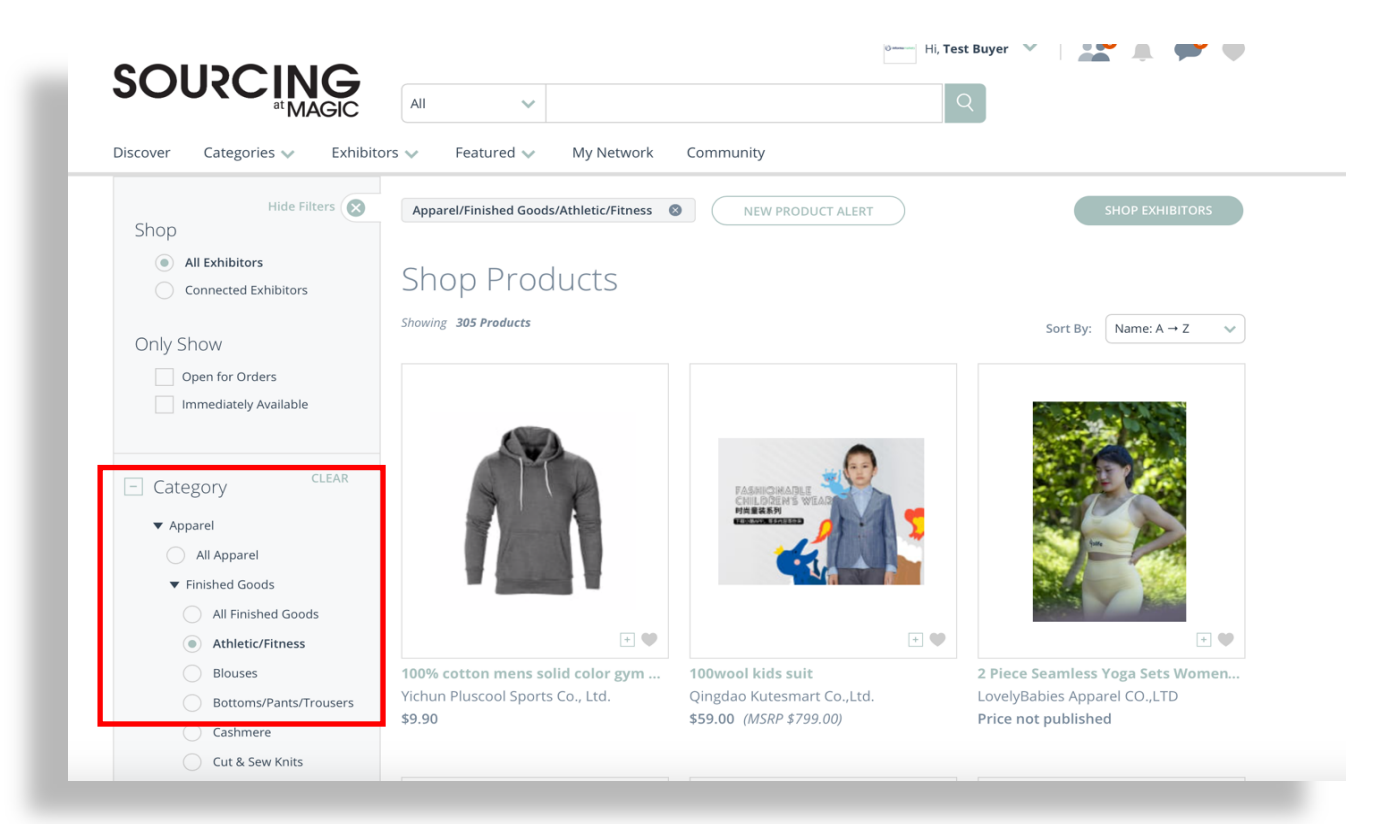

Note: You can select one category at a time in this screen

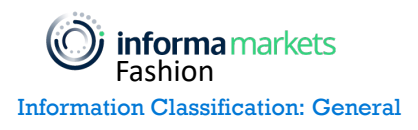

Option 3: Search by Exhibitor via Shop All Exhibitors

View the full list of exhibitors from the main navigation by clicking Exhibitors >> Shop All Exhibitors.

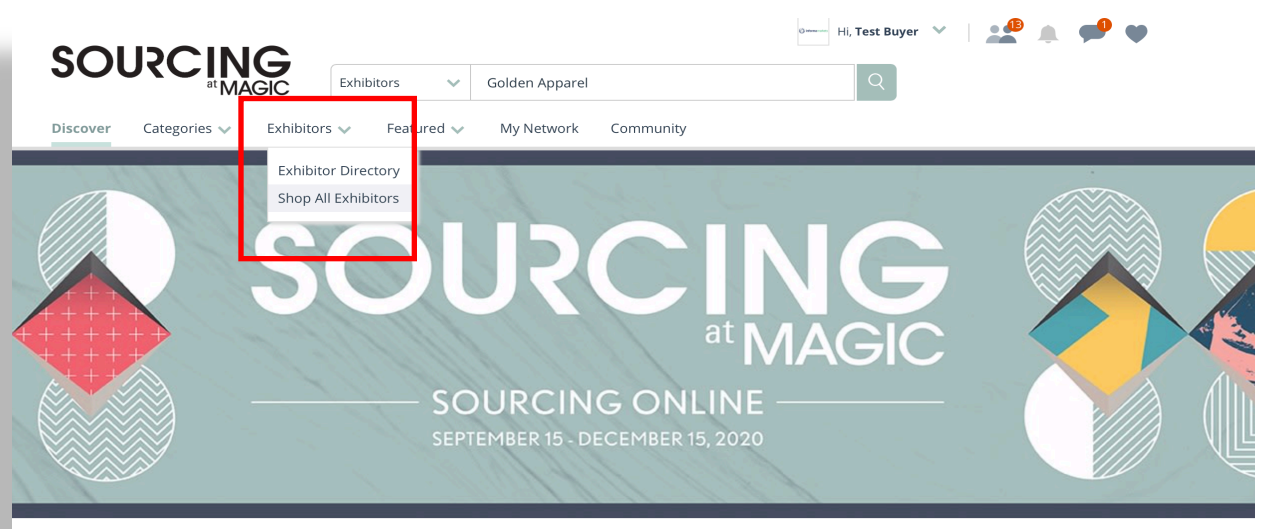

Neighborhoods

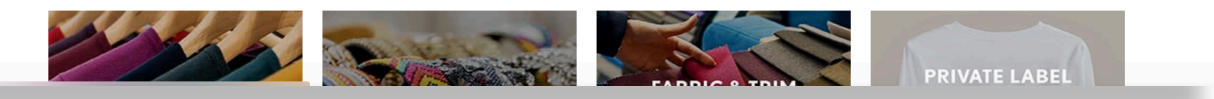

This will display all exhibitors on the platform, with newly joined exhibitors displayed at the top of the page. You can sort your results by clicking the Sort By option in the right corner to display the exhibitors alphabetically.

|                                        | Exhibitors 🗸 Golden Appar        | el                                | Q                                |           |
|----------------------------------------|----------------------------------|-----------------------------------|----------------------------------|-----------|
| iscover Categories 🗸 Exhibito          | ors 🗸 Featured 🗸 My Network      | < Community                       |                                  |           |
| Hide Filters                           |                                  |                                   | SHOP PRODUCTS                    |           |
| All Exhibitors     Featured Exhibitors | Shop Exhibitors                  |                                   |                                  |           |
| Connected Exhibitors                   | Showing 558 Exhibitors           |                                   | Sort By: New Exhibit             | ~         |
| Only exhibitors with products          |                                  |                                   |                                  |           |
| + Alphabet                             | SD                               | VI                                | VO                               |           |
| - Category                             |                                  | L,                                |                                  |           |
| ► Apparel                              |                                  |                                   |                                  |           |
| <ul> <li>Accessories</li> </ul>        | • 0                              | •                                 | 0 0 0                            |           |
| ► Footwear                             | Shandana Dainin Tantila Guann Sh | View liebs been at 8. For art Co. | Ltd. Vium Oime Clathing Co. Ltd. |           |
| ► Home                                 | Shandong Daiyin Textile Group Sh | Yiwu jiabo import & Export Co.,   | , Lta Yiwu Qimo Clothing Co.,Lta |           |
| <b>informa</b> markets                 |                                  | 9                                 | © Copyright 2020 I               | nforma Ma |

Information Classification: General

You also have the option of searching for exhibitors based on the product categories they offer.

Example: When you select Apparel >> Finished Goods >> Athletic/Fitness then the exhibitors who are provide products matching your selection will be displayed.

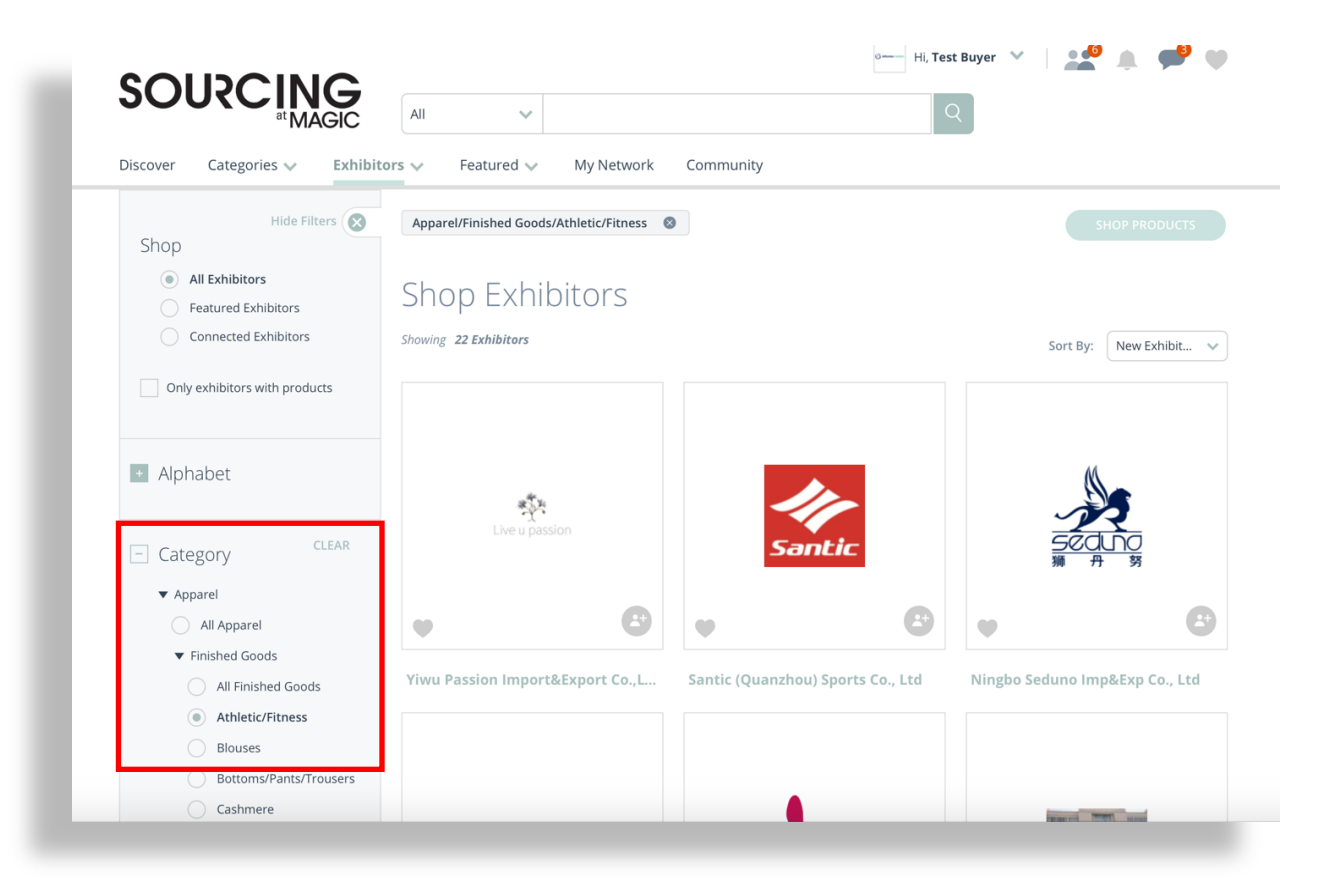

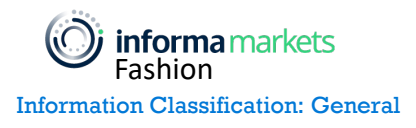

# SEARCH FOR EXHIBITORS & PRODUCTS - MAIN MENU

If you click SHOP PRODUCTS in the top right corner, the products that you are looking for will be displayed. Click SHOP EXHIBITORS to switch back to the exhibitor view.

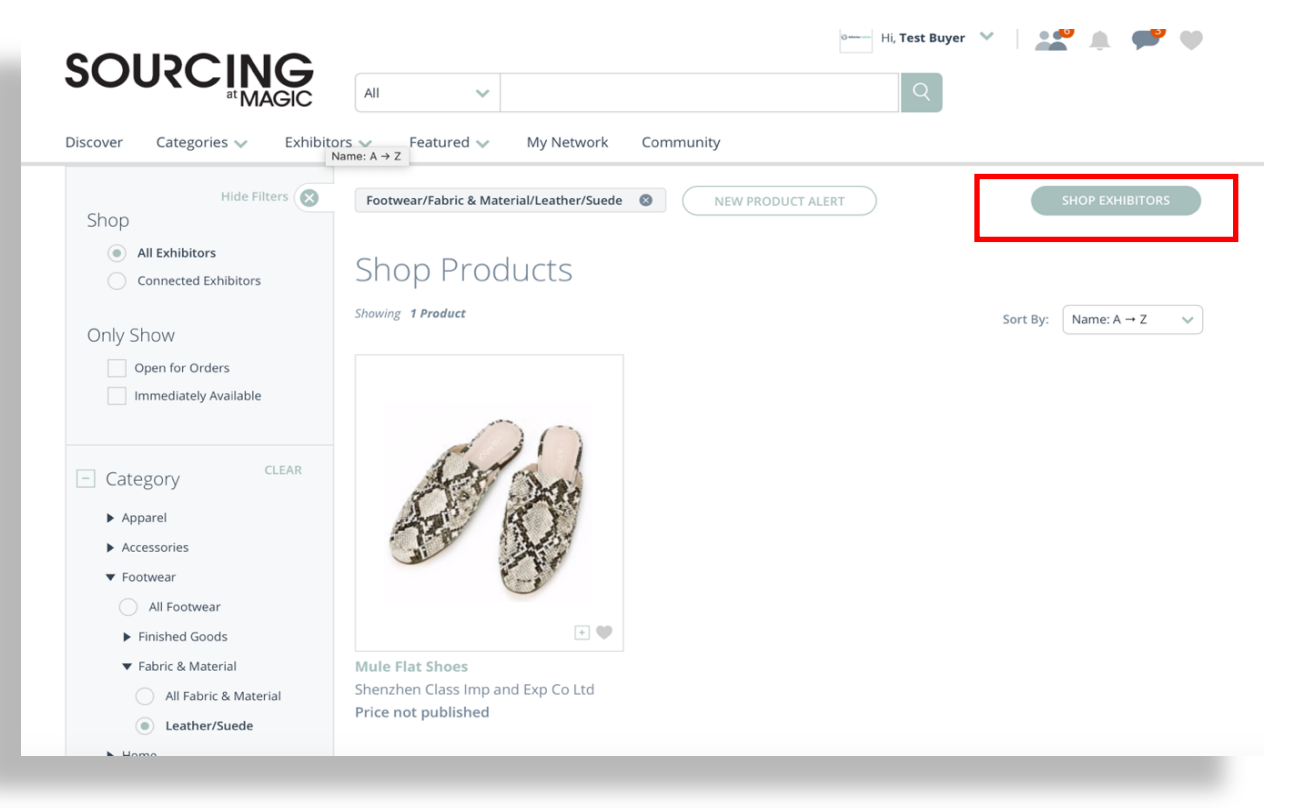

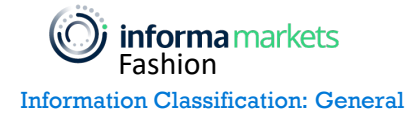

Option 4: Search by Exhibitor via Exhibitor Directory

When you select Exhibitor Directory from the Exhibitors menu item in the main navigation bar, all exhibitors in the platform will be displayed.

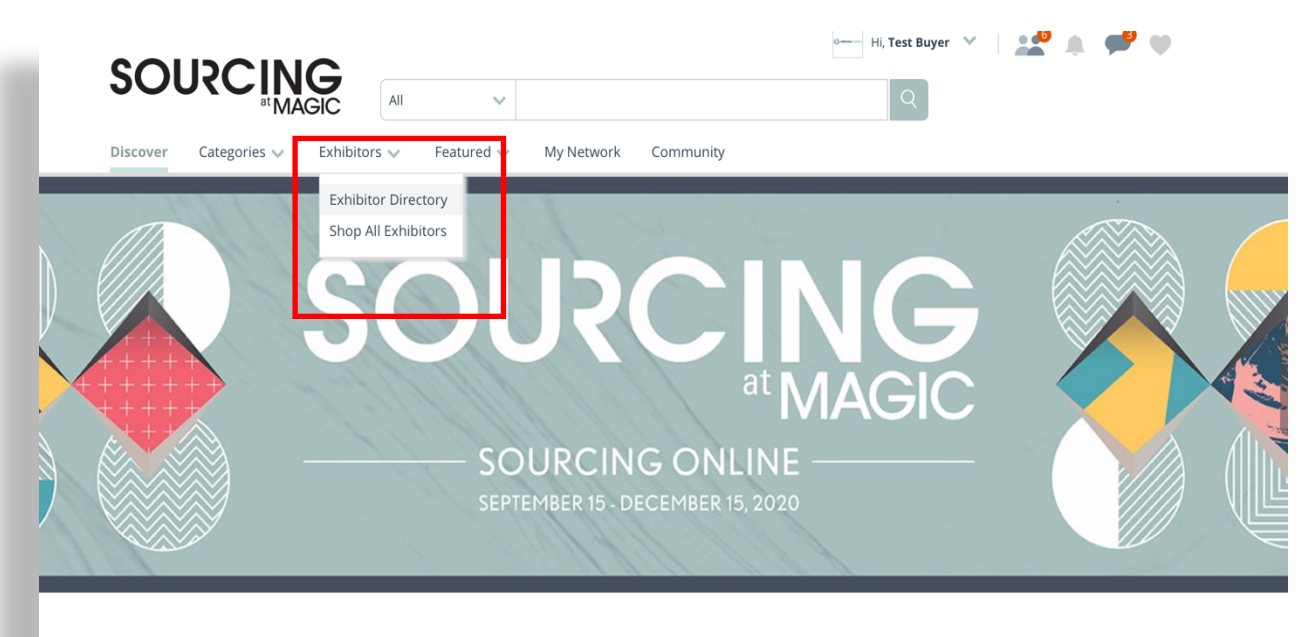

Neighborhoods

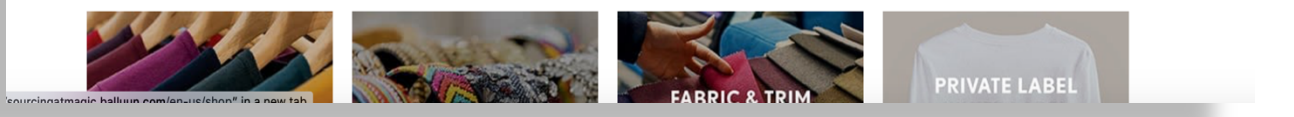

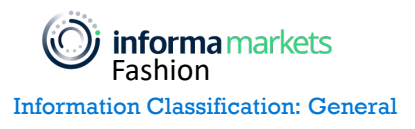

This directory page offers additional information on each exhibitor, including Product Classification, Minimum Order Quantity, Duty Free, Sustainability, and Country of Origin

|             | SOU                |                                     |                           | ~                         |           |                             | e Hi, Test Buyer 🛛 🗸 | <b>.</b>                       | •••          |
|-------------|--------------------|-------------------------------------|---------------------------|---------------------------|-----------|-----------------------------|----------------------|--------------------------------|--------------|
| C           | Discover           | Categories 🗸                        | Exhibitors 🗸 Fea          | atured 🗸 My Network       | Community | ,                           |                      |                                |              |
| [<br>=<br>s | Exhibi<br>E III    | tor Direc                           | ctory                     | FILTERS +                 |           |                             | Find                 | Exhibitors<br>Show: All Exhibi | Q<br>itors V |
|             |                    | Exhibitor                           | Product<br>Classification | Minimum Order<br>Quantity | Duty Free | Sustainable<br>Alternatives | Country of<br>Origin | Favorite                       | Connected    |
|             | 9 <mark>0</mark> 5 | Ace Apparel<br>Acc<br>Hong Kong, CN | apparel, accessories      | small (up to 600 pcs)     | yes       | yes                         | hk                   | ٣                              | 2            |
|             | ADG EXPORT         | ADG Export<br>RS, BR                | footwear                  | medium (601 - 3600 pcs)   |           |                             |                      | Ψ                              | 8            |
|             |                    | Aeon Garments<br>TN, IN             | apparel                   | medium (601 - 3600 pcs)   |           | yes                         |                      | Ψ                              | 8            |
|             | AO                 | Ahuja Overseas                      | apparel, accessories      | large (3601 pcs or more)  |           | yes                         |                      | ۷                              | 8            |

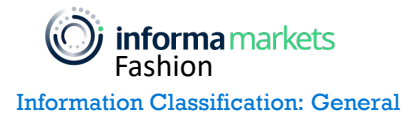

You can send a connection request to exhibitors or add them to My Favorites. You can filter the exhibitors list based on Product Classification, Minimum Order Quantity, Duty Free, Sustainability, and Country of Origin.

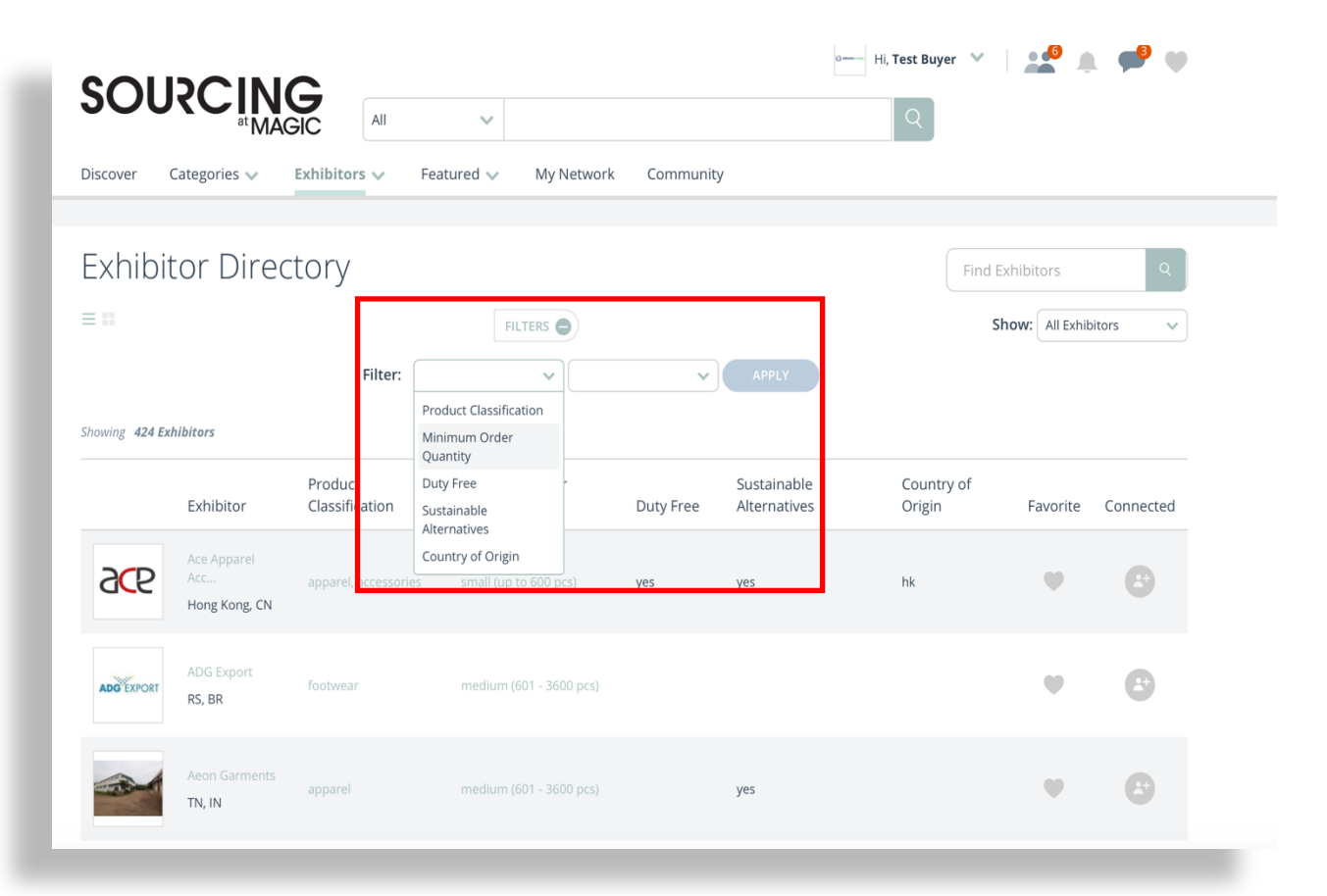

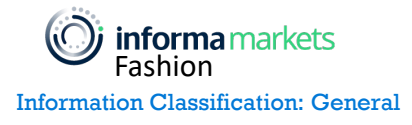

For example, if you select the Country of Origin as United States, then the exhibitors who satisfy this filter criteria will be displayed.

| SOU             |                                     |                           | V turad w My N            | atwork Communit                     | 0                           | Hi, Test Buyer    | ×             | <b>(</b>      | <b>*</b>  |
|-----------------|-------------------------------------|---------------------------|---------------------------|-------------------------------------|-----------------------------|-------------------|---------------|---------------|-----------|
| Exhibit         | cor Direc                           | tory                      |                           | communic                            | y                           |                   | Find Exhibito | irs           | Q         |
| Showing 424 Ext | hibitors                            | Filter: Cou               | FILTERS                   | United States                       | APPLY                       | CANCEL            | Show:         | All Exhibitor | rs 🗸      |
|                 | Exhibitor                           | Product<br>Classification | Minimum Order<br>Quantity | Aland Islands<br>Albania<br>Algeria | Sustainable<br>Alternatives | Country<br>Origin | of<br>Fav     | vorite C      | Connected |
| 906             | Ace Apparel<br>Acc<br>Hong Kong, CN | apparel, accessories      |                           | American Samoa<br>Andorra<br>Angola | yes                         | hk                |               | Y             | 2         |
| ADGEXPORT       | ADG Export<br>RS, BR                | footwear                  | medium (601 - 360)        | ) pcs)                              |                             |                   | (             | V             | 2         |
|                 | Aeon Garments<br>TN, IN             | apparel                   | medium (601 - 360)        | 0 pcs)                              | yes                         |                   |               | V             | 6         |

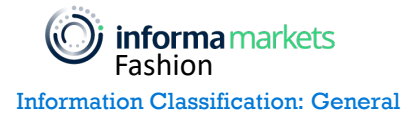

# SEARCH FOR EXHIBITORS & PRODUCTS - MAIN MENU

You can apply multiple search filters. If you want to find sustainable exhibitors in the United States, choose Sustainable Alternatives from the Filter drop down and choose "Yes" as the value.

| SOU                 |                              |                              | ~                               |                     |                             | Q                    |                 |           |
|---------------------|------------------------------|------------------------------|---------------------------------|---------------------|-----------------------------|----------------------|-----------------|-----------|
| Discover            | Categories 🗸                 | Exhibitors 🗸 Fe              | atured 🗸 🛛 My Network           | Communit            | у                           |                      |                 |           |
| Exhibi              | tor Dire                     | ctor <u>y</u>                |                                 |                     |                             | Fin                  | d Exhibitors    | Q         |
| Showing 5 Exhi      | bitors                       | Filter: Su                   | stainable Altern v<br>Yes<br>No | <ul><li>✓</li></ul> | APPLY                       | CANCEL               | Show: All Exhib | itors 🗸   |
|                     | Exhibitor                    | Product<br>Classification    | Minimum Order<br>Quantity       | Duty Free           | Sustainable<br>Alternatives | Country of<br>Origin | Favorite        | Connected |
| -FASHION<br>COMPANY | Fashion<br>Industr<br>NY, US | apparel                      | medium (601 - 3600 pcs)         | yes                 | yes                         | us                   | Ψ               |           |
|                     |                              |                              |                                 |                     |                             |                      |                 |           |
| henrial             | Henrial Corp<br>CA, US       | apparel, service<br>provider | small (up to 600 pcs)           |                     | no                          | us                   | ٠               | 20        |

You can sort the exhibitor list by Featured Exhibitors, Connected Exhibitors , New Exhibitors or All Exhibitors, which is the default setting.

| SOUS                        |                      | All                       | ~                         |           |                             | Q                    |    |                                                      |                           |
|-----------------------------|----------------------|---------------------------|---------------------------|-----------|-----------------------------|----------------------|----|------------------------------------------------------|---------------------------|
| Discover Catego             | ories 🗸 📕            | xhibitors 🗸 Feat          | ured 🗸 My Network         | Community | /                           |                      |    |                                                      |                           |
| Exhibitor Directory         |                      |                           |                           |           |                             |                      |    | ors<br>All Exhibitor<br>All Exhibitor<br>Featured Ex | Q<br>s V<br>s<br>hibitors |
| Exhi                        | ibitor (             | Product<br>Classification | Minimum Order<br>Quantity | Duty Free | Sustainable<br>Alternatives | Country of<br>Origin | Fá | Connected E<br>avorite C                             | xhibitors<br>onnected     |
| Fashion<br>COMPANY<br>NY, U | lion<br>Istr ;<br>US | apparel                   | medium (601 - 3600 pcs)   | yes       | yes                         | us                   |    | •                                                    | Ŀ                         |
| SF TAILORS SF TA            | ailors LLC<br>US     | apparel, fashion tech     | small (up to 600 pcs)     | yes       | yes                         | us                   |    | •                                                    | <b>C</b>                  |
| Solution<br>KNTERA<br>NY, U | tion<br>we a         | apparel                   |                           |           | yes                         | us                   |    | •                                                    | 8                         |

**informa** markets Fashion

You can cancel any filters that you have applied by clicking the X button next to the filter. Removing all filters will revert to the original, full exhibitor list.

| SOUS         |                                     | AII                       | ~                         |           |                             | Q                    |                           |               |
|--------------|-------------------------------------|---------------------------|---------------------------|-----------|-----------------------------|----------------------|---------------------------|---------------|
| iscover Cate | egories 🗸 🛛 I                       | Exhibitors 🗸 Feat         | tured 🗸 My Network        | Community | ,                           |                      |                           |               |
| Exhibito     | or Direct                           | tory                      | FILTERS ()                | ]         |                             | Find Ex              | hibitors<br>ow: All Exhib | Q<br>Ditors V |
| E            | Exhibitor                           | Product<br>Classification | Minimum Order<br>Quantity | Duty Free | Sustainable<br>Alternatives | Country of<br>Origin | Favorite                  | Connected     |
|              | Ace Apparel<br>Acc<br>Hong Kong, CN | apparel, accessories      |                           | yes       | yes                         | hk                   | ٠                         | 8             |
| ADG EXPORT R | ADG Export<br>RS, BR                | footwear                  | medium (601 - 3600 pcs)   |           |                             |                      | ۴                         | 8             |
| A<br>T       | Aeon Garments<br>TN, IN             | apparel                   | medium (601 - 3600 pcs)   |           | yes                         |                      | ٠                         | 8             |
| AO           | Ahuja Overseas<br>RJ, IN            | apparel, accessories      | large (3601 pcs or more)  |           | yes                         |                      | •                         | 8             |

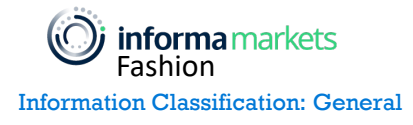